## Race Result - How to Run Race Result Local Adapter

*Synopsis:* The Local Adapter utility needs to be running in order to be able to use some of the Tools functions. E.g. Results Kiosk and some features of the new timing module.

**Pre-requisites:** Access to the PC / Laptop that will be used for the results kiosk etc.

## Locate the Local Adapter Program

- 1. From Windows Explorer, locate the Program File (x86) folder.
- 2. Then locate the following folder...

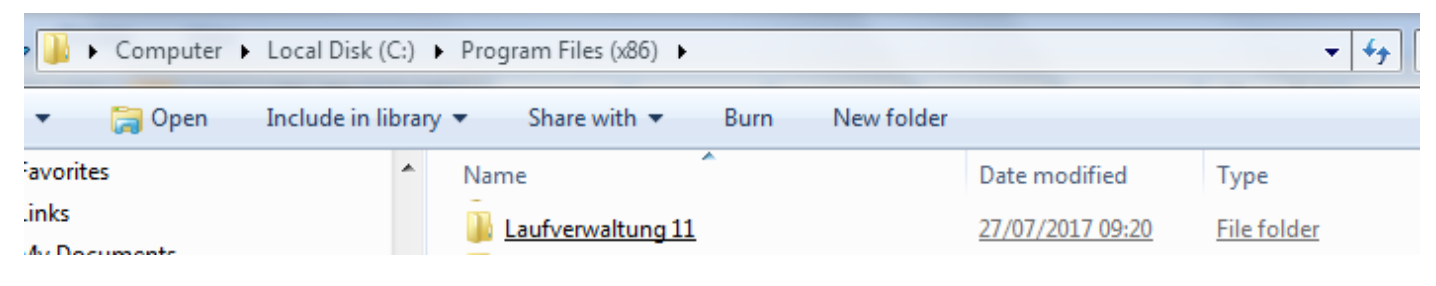

3. Open the folder and locate the Local Adapter folder and the application...

| 📔 🕨 Computer 🕨 Local Disk (C:) 🕨 Program Files (x86) 🕨 Laufverwaltung 11 🕨 LocalAdapter 🕨 🛛 👻 🍫 Search LocalAdapt |   |   |                       |               |                  |                    |                 |
|----------------------------------------------------------------------------------------------------|---|---|-----------------------|---------------|------------------|--------------------|-----------------|
| ✓ Include in library ✓ Share with ✓ Burn New folder                                                               |   |   |                       |               |                  |                    |                 |
| EasyBits For Kids                                                                                                 | - |   | Name                  |               | Date modified    | Туре               | Size            |
| EPSON                                                                                                    |   |   | <b>II</b> :           |               | 27/07/2017 00-20 | Eile felder        |                 |
| Evernote                                                                                                    |   |   | inconengines          |               | 27/07/2017 09:20 | File folder        |                 |
| FileMaker                                                                                                    |   |   | imagerormats          |               | 27/07/2017/09:20 | File folder        |                 |
| FileZilla FTP Client                                                                                              |   |   | platforms             |               | 27/07/2017/09:20 | Filefolder         |                 |
| Garmin                                                                                                    |   |   | D3Dcompiler 47.dll    |               | 03/04/2017 16:32 | Application extens | <u>3,646 KB</u> |
| Garmin GPS Plugin                                                                                                 |   |   | DebenuPDFLibraryDLL10 | <u>14.dll</u> | 03/04/2017 16:32 | Application extens | <u>5,911 KB</u> |
| Google                                                                                                    |   |   | EasyPOD.dll           |               | 28/06/2017 11:04 | Application extens | <u>32 KB</u>    |
|                                                                                                    |   |   | fullchain.pem         |               | 17/07/2017 14:09 | PEM File           | <u>4 KB</u>     |
| Heulett Dackard                                                                                                   |   |   | 🚳 libEGL.dll          |               | 03/04/2017 16:32 | Application extens | <u>22 KB</u>    |
|                                                                                                    |   |   | libgcc s dw2-1.dll    |               | 03/04/2017 16:32 | Application extens | <u>118 KB</u>   |
|                                                                                                    |   |   | IibGLESV2.dll         |               | 03/04/2017 16:32 | Application extens | 2,736 KB        |
| HP Games                                                                                                    |   |   | libstdc++-6.dll       |               | 03/04/2017 16:32 | Application extens | 1,505 KB        |
| HP SimplePass 2011                                                                                                |   |   | libwinpthread-1.dll   |               | 03/04/2017 16:32 | Application extens | 78 KB           |
| HTML Help Workshop                                                                                                |   | 1 | LocalAdapter          |               | 03/04/2017 16:32 | Application        | 67 KB           |
| IS IIS                                                                                                    | Ξ |   | LocalAdapterServer    |               | 03/07/2017 20:00 | Application        | 4 325 KB        |
| Intel                                                                                                    |   |   | PrintPDF              |               | 03/04/2017 16:32 | Application        | 169 KB          |
| Intel Corporation                                                                                                 |   |   | Ct5 Core dll          |               | 02/04/2017 16:22 | Application extens | 5 250 KB        |
| Internet Explorer                                                                                                 |   |   |                       |               | 03/04/2017 10:32 | Application extens | <u>J,2J9 NB</u> |
| Jamcast                                                                                                    |   |   |                       |               | 03/04/2017 16:32 | Application extens | 2,100 KB        |
| Jasc Software Inc                                                                                                 |   |   | Vt5Svg.dll            |               | 03/04/2017 16:32 | Application extens | <u>340 KB</u>   |
| lava                                                                                                    |   |   | Qt5Widgets.dll        |               | 03/04/2017 16:32 | Application extens | <u>6,210 KB</u> |

- 4. Click on the Local Adapter application to start it.
- 5. You should now be able to run the Results Kiosk and select the appropriate printer.
- 6. Finally Create a desktop shortcut for the program and move it to the <Timing Apps> folder.